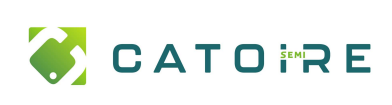

## **PROC WorkXplore**

Installation

## \\servarchives\Temp informatique\HEXAGON Lancer le setup de la version souhaitée Installation - WORKXPLORE 2023.1 X MInstallation - WORKXPLORE 2023.1 X Accord de licence Dossier de destination Les informations suivantes sont importantes. Veuillez les lire avant de continuer. Où WORKXPLORE 2023.1 doit-il être installé ? Veuillez lire le contrat de licence suivant. Vous devez en accepter tous les termes L'assistant va installer WORKXPLORE 2023.1 dans le dossier suivant avant de continuer l'installation Contrat de Licence de l'Utilisateur Final ~ Pour continuer, cliquez sur Suivant, Si vous souhaitez choisir un dossier différent, cliquez sur Parcourir Dernière mise à jour : 6 mai 2021 C:\Program Files\Hexagon\WORKXPLORE 2023.1 Parcourir... IMPORTANT - LIRE ATTENTIVEMENT : En sélectionnant "J'accepte" ci-dessous ou tout autre bouton destiné à reconnaître l'accord, ou en installant, en accédant, en copiant ou en utilisant tout ou partie du Matériel du Concédant (tel que définit ci-dessous) : (i) vous acceptez d'être lié par tous les termes et conditions du présent Contrat de Licence Utilisateur Final ("Contrat"), et un contrat est formé entre l'entité juridique du Groupe Hexagon identifiée dans le programme d'installation du Logiciel comme le "Concédant" (ci-après le "Concédant"), et soit V Concédant: Sescoi International SAS I comprends et j'accepte les termes du contrat de licence Le programme requiert au moins 1 049,8 Mo d'espace disque disponible. O Je refuse les termes du contrat de licence < Précédent Suivant > Annuler Annuler Suivant > X Installation - WORKXPLORE 2023.1 × M Installation - WORKXPLORE 2023.1 X Sélection du dossier du menu Démarrer Tâches supplémentaires Où l'assistant d'installation doit-il placer les raccourcis du programme ? Quelles sont les tâches supplémentaires qui doivent être effectuées ? Sélectionnez les tâches supplémentaires que l'assistant d'installation doit effectuer L'assistant va créer les raccourcis du programme dans le dossier du menu arrer indiqué ci-des pendant l'installation de WORKXPLORE 2023. 1, puis diguez sur Suivant Cliquez sur Suivant pour continuer. Cliquez sur Parcourir si vous souhaitez sélectionner un autre dossier du menu Démarrer. Installer pour Tous les utilisateurs WORKXPLORE 2023.1 Parcourir... Utilisateur courant uniquement Icônes supplémentaires : Créer une icône sur le Bureau Créer une icône dans la barre de Lancement rapide < Précédent Suivant > Annuler < Précédent Suivant > Annuler Installation - WORKXPLORE 2023.1 Minstallation - WORKXPLORE 2023.1 X Prêt à installer Join the Hexagon Customer Experience Improvement Program L'assistant dispose à présent de toutes les informations pour installer WORKXPLORE 2023, 1 sur votre ordinateur Cliquez sur Installer pour procéder à l'installation ou sur Précédent pour revoir ou The Hexagon Customer Experience Improvement Program is a completely voluntary program designed to help Hexagon improve its software applications. Without any interruption, this program collects information about your computer hardware and how you use our software. modifier une option d'installation. Dossier de destination : C:\Program Files\Hexagon\WORKXPLORE 2023.1 We use these statistics to help us focus our efforts in improving our software in Dossier du menu Démarrer : WORKXPLORE 2023.1 the areas that you use the most, making it even better for you. Tâches supplémentaires : We do not upload your data i.e. part files or information that would allow us to Installer pour Tous les utilisateurs reproduce them. Icônes supplémentaires : Créer une icône sur le Bureau Créer une icône dans la barre de Lancement rapide Tell me more O Yes, I want to join No, thank you Suivant > < Précédent Installer Annuler

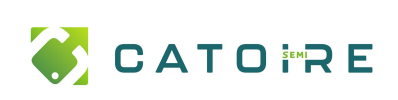

## PROC WorkXplore

Installation

## Installer la licence

| Aller dans le dossier (où XXXX = numéro de<br>version)<br>C:\Program Files\Hexagon\WORKXPLORE XXXX\Cls<br>Et lancer Licences.exe<br>Cliquer sur Defined Serveur List | License Manager (2023.1 - WORKXPLORE) Server Licenses Tools Help Install License Revoke License Add Defined Server Commute Configured Licenses Defined Server List Search Network Search Standalone Refresh Server Datale | ×<br>1T529EJSARLN7R3)<br>tt - 1T529EJSARLN7R3)                                                                                                    |
|----------------------------------------------------------------------------------------------------|----------------------------------------------------------------------------------------------------|----------------------------------------------------------------------------------------------------|
| Saisir servWXP,                                                                                                    | Configure License Servers                                                                                                    | ×                                                                                                    |
| Cliquer sur Test de serveur,                                                                                                    | Host name: servwxp                                                                                                    | Test Server                                                                                                    |
| Cliquer sur Ajouter serveur                                                                                                    | servwxp                                                                                                    | Add Server<br>Remove Server                                                                                                    |
| Cliquer sur Change Active Serveur,                                                                                                    | License Manager (2022.1 - WORKXPLORE)<br>Server Licenses Tools Help                                                                                                    | ×                                                                                                    |
| Cliquer sur Configurer les licences du réseau                                                                                                    | License Servers<br>Active Server servwxp                                                                                                    |                                                                                                    |
|                                                                                                    | Install License<br>Change Active Server<br>Configure Network Licenses                                                                                                    |                                                                                                    |
| Sélectionner les 3 licences ci-contre dans la liste                                                                                                    | Configurer les licences (2023.1 - WORKXPLORE)                                                                                                    | X                                                                                                    |
| de droite et amenez-les dans la liste de gauche<br>avec le bouton <b>Autoriser</b>                                                                                   | Nom         Type           Work/Splore         Réservé           Work/Splore Advanced Import Pack         Réservé           Work/Splore Export Pack         Réservé           Supprimer >>         Supprimer >>           | Nom         Type licence           Touchscreen or Barcode Reader Acc         Système           WorkPLAN Master         Système           User Access         Système           WORKNC Viewer         Système           WORKNC Full License         Système           DESIGNER         Système |